OBSBOT

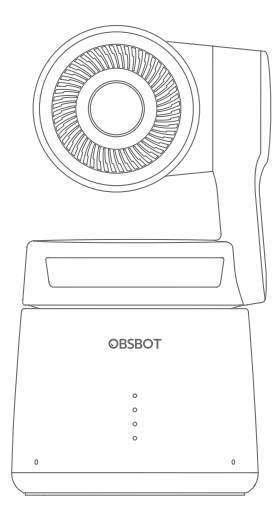

# リーディングガイド

## 注意

△ 重要な検討事項

### 推奨事項

使用方法をご理解いただくために、まずチュートリアル動画と取扱説明書をご覧いただ くことを強くお勧めします。 https://obsbot.com/download

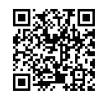

### チュートリアル動画

ユーザーの皆様は、本製品を適切に使用するために、以下のリンクからチュートリアル 動画にアクセスすることができます。 https://www.obsbot.com/explore/obsbot-tail-air

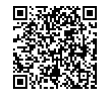

クイックスタートガイド

日本語

## **Obsbot Start APP**

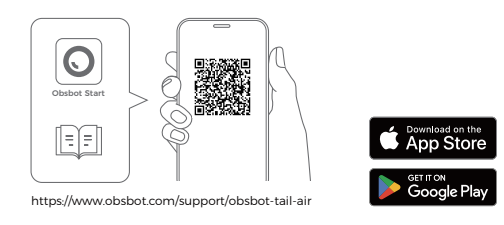

 QR コードをスキャンするか、APPストアで「Obsbot Start」アプリを検索して、 Obsbot Start アプリをダウンロードします。
 Tail Air の電源を入れます。
 携帯電話の Bluetooth と Wi-Fi を ON にします。

4. アプリを開き、カメラ (デフォルト名は"Tail Air\_XXXXXX")をタップし、アプリの指示 に従ってTail Airを接続します。

## 部品の名称

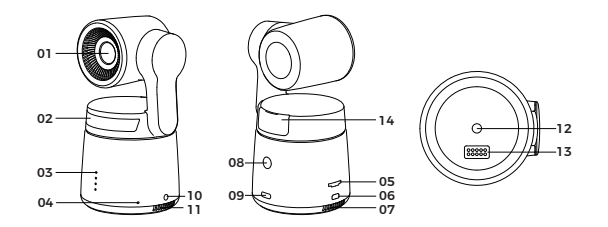

 01. カメラレンズ
 08. 電源ボタン

 02. ステータスインジケータ
 09. USB-C ポート

 03. バッテリーインジケータ
 10. 3.5 mm オーディオジャック

 04. デュアル内蔵マイクロフォン
 11. 冷却用吸入口

 05. マイクロ SD カード
 12. UNC 1/4-20 インターフェース

 06. マイクロ HDMI ポート
 13. 拡張ピンインターフェース

 07. 冷却用排出口
 14. ワイヤレスモジュールスロット

#### 充電についての説明

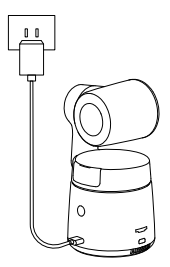

▲ FCC/CE 認証の 5V/2A 定格の USB充電器を使用することが推奨されます。

## バッテリーインジケータ

|                              |          | 🔵 青色点 | 灯 🔿   | 青色点滅  | ● オフ  |
|------------------------------|----------|-------|-------|-------|-------|
| 種類                           | 容量       | LED 1 | LED 2 | LED 3 | LED 4 |
| 電源ボタン<br>押下時の<br>バッテリー<br>検知 | 0%-10%   | 0     |       |       |       |
|                              | 11%-25%  | •     |       |       |       |
|                              | 26%-30%  | •     | 0     |       |       |
|                              | 31%-45%  | •     | •     |       |       |
|                              | 46%-60%  | •     | •     | 0     |       |
|                              | 61%-75%  | •     | •     | •     | •     |
|                              | 76%-95%  | •     | ٠     | ٠     | 0     |
|                              | 96%-100% | •     | •     | •     | •     |
| 放電                           | 0%-10%   | 0     |       |       |       |
|                              | 11%-25%  | •     |       |       | •     |
|                              | 26%-45%  | •     | •     |       |       |
|                              | 46%-75%  | •     | •     | •     | •     |
|                              | 76%-100% | •     | •     | •     | •     |
| 充電                           | 0%-25%   | 0     |       |       |       |
|                              | 26%-45%  | •     | 0     |       | •     |
|                              | 46%-75%  | •     | •     | 0     |       |
|                              | 76%-95%  | •     | •     | •     | 0     |
|                              | 96%-100% | •     | •     | ٠     |       |

▲ バッテリーの温度が45°Cを超えると、充電が停止します。 例えば、外部電源に接続した場合、バッテリーの温度が45°Cを超えると、充電が停止し、カメラは外部電源から直接給電されます。 インジケータの説明

| 機器の状態                               | インジケータの状態                                          |  |  |
|-------------------------------------|----------------------------------------------------|--|--|
| 電源投入時·初期化中                          | 青色のライトが円形に点滅                                       |  |  |
| ジェスチャー操作機能実行中                       | 現在の色のライトが2回同時に<br>点滅すると、ジェスチャーが正常<br>に認識されたことを意味する |  |  |
| ストリーミングまたはレコーディング中 - 追<br>跡ターゲット非選択 | 緑色のライトが明るくなったり暗<br>くなったりする                         |  |  |
| ストリーミングまたはレコーディング中 - 追<br>跡ターゲット選択  | 青色のライトが明るくなったり暗<br>くなったりする                         |  |  |
| ストリーミングに失敗し、再試行中                    | 黄色のライトが点滅                                          |  |  |
| STAモード-追跡ターゲット非選択                   | 緑色ソリッド                                             |  |  |
| APモード - 追跡ターゲット非選択                  | 紫色ソリッド                                             |  |  |
| STA/APモード - 追跡ターゲット選択               | 青色ソリッド                                             |  |  |
| 追跡ターゲット紛失                           | 黄色ソリッド                                             |  |  |
| 写真撮影中                               | 現在の色のライトが1回点滅                                      |  |  |
| カメラ故障                               | 赤色ソリッド                                             |  |  |
| カメラエラー (SDカード満杯やアップデート<br>失敗など)     | 赤色のライトが明るくなったり暗<br>くなったりする                         |  |  |
| ファームウェアアップグレード中                     | 黄色と青色のライトが交互に点滅                                    |  |  |

## ブザー

| 解釈                              | ツイートモード |
|---------------------------------|---------|
| 電源投入または切断                       | DDD     |
| 写真撮影                            | D       |
| ストリーミング&レコーディング開始               | D       |
| バッテリーレベルが低下し、カメラの電源<br>がまもなく切れる | DDD     |
| ファームウェアアップグレード中                 | DDD     |
| カメラエラー (SDカード満杯やアップデー<br>ト失敗など) | DDDDD   |

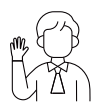

## 人物追跡のオン/オフ

人物追跡モードに入るには、図のようなジェスチャーを行ってくだ さい。現在のステータスライトが2回点滅した後、青色点灯に変わ ると、人物追跡モードに正常に入ったことを意味します。 人物追跡モードを終了するには、もう一度同じジェスチャーを行 ってください。青色のステータスランプが2回点滅した後、緑色ま たは紫色に変わると、人物追跡モードを正常に終了したことを意 味します。

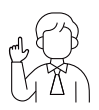

#### 2倍ズーム(初期設定)/キャンセル

図のようなジェスチャー操作を行ってください。ステータスランプ が2回点滅すると、ズームイン/アウトが行われたことを意味し ます。

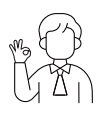

#### レコーディングの開始/停止

図のようなジェスチャー操作を行ってください。ステータスランプ が2回点滅すると、動画レコーディングが開始または停止したこ とを意味します。

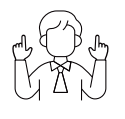

#### ダイナミックズーム

ダイナミックズーム機能が有効であることを示すステータスラン ブが点濾し始めるまで、図のようなジェスチャー操作を行ってく ださい。手を近づけたり離したりすることでズームを調整してく ださい。ジェスチャーが検出されなくなるか、ズームの状態が調 整できなくなるまで、ズームイン/アウトは停止します。

▲ 手で顔を覆わないように注意し、ジェスチャー操作のために指を開いておいてください。 ▲ ジェスチャー操作のチュートリアル動画は、以下のリンクからご覧ください。 https://www.obsbot.com/explore/obsbot-tail-air

## ファームウェアのアップグレード

## ファームウェアのアップグレードの概要

アップグレード中は、黄色と青色のランプが交互に明るくなったり暗くなったりします。
 アップグレードが成功すると、ステータスインジケータは通常の動作モードに戻ります。
 アップグレードの結果が表示されます。
 アップグレードに失敗した場合、ライトが赤く点灯し、カメラのビーブ音が鳴ります。

## Obsbot Start APP によるアップグレード

Obsbot Start APP で OBSBOT Tail Air を携帯電話に接続します。アップグレードの タイミングになると、アプリからアップグレードのお知らせが届きます。その後、アプリの 指示に従ってアップグレードしてください。

### SD カード使用によるアップグレード

OBSBOT 公式サイトより、最新のアップグレードパッケージをダウンロードしてくださ い。アップグレードパッケージを解凍し、binファイルをSD カードのルートディレクトリ にコピーしてください。SD カードを Tail Air に挿入します。Tail Air が SD カードを読 み込むと、再起動し、アップグレードを行います。

▲ アップグレード前に、SD カードの使用可能容量が 1CB 以上であることをご確認く ださい。また、カメラのバッテリーは、25%以上であることが必要です。

▲ アップグレード完了後、SD カードのルートディレクトリにある.txt ファイルから結果 を確認することができます。

なお、内容は予告なく更新されることがありますので、ご了承ください。最新版のクイッ クスタートガイドにアクセスするには、以下からダウンロードしてください。 https://www.obsbot.com